## Connessione FTP in modalità sicura con FileZilla

Installazione del software

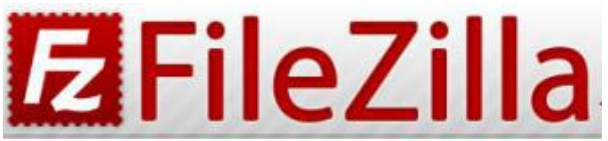

Per utilizzare il protocollo di trasferimento **FTP in modalità sicura** occorre installare sul proprio PC il programma FileZilla, un client open source gratuito.

1) Scaricare la versione aggiornata per il proprio sistema operativo (Windows, MacOS o Linux) dal sito web del produttore:

https://filezilla-project.org/download.php?show\_all=1

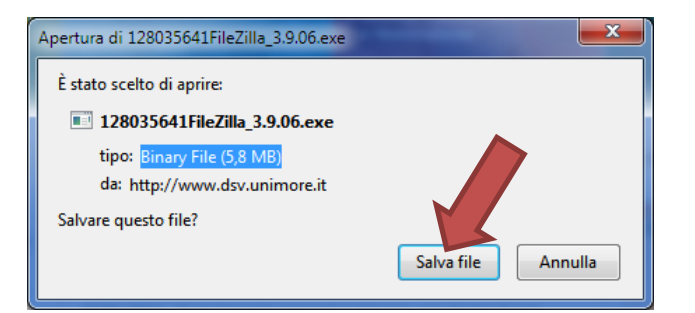

2) Salvare il software sul proprio PC e installarlo

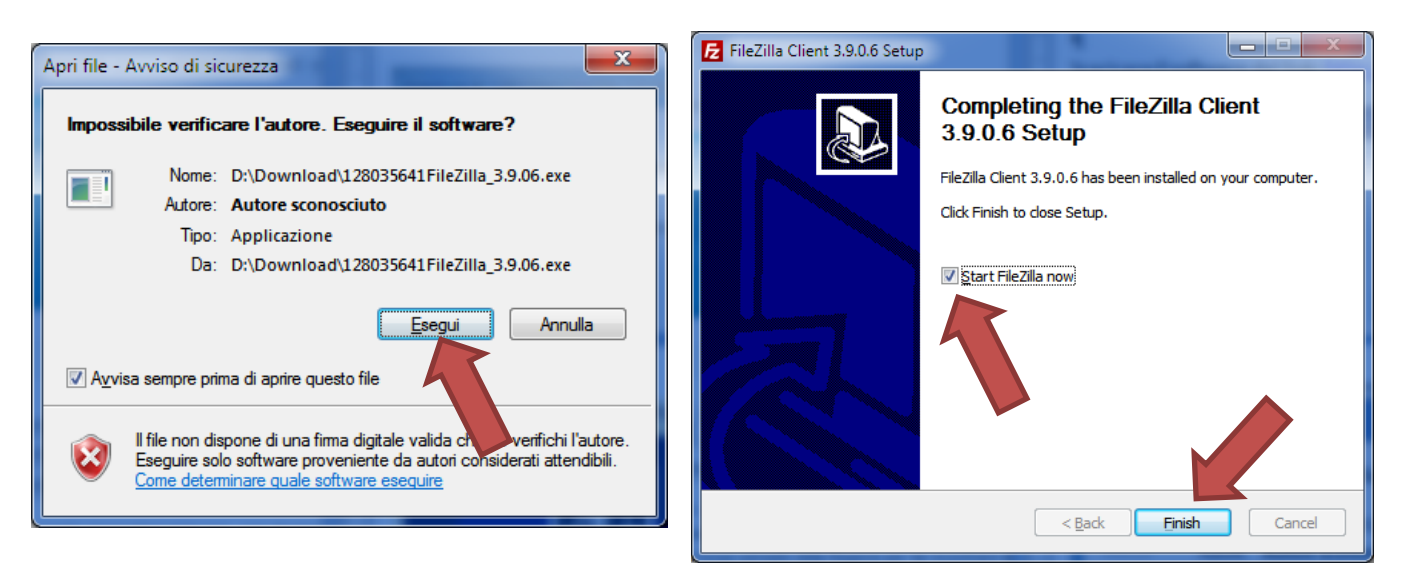

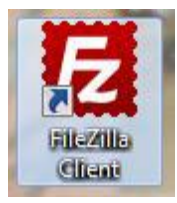

Icona del Programma (sul Desktop)

## Utilizzo di FileZilla

3) Aprire il programma FileZilla. Si presenta una finestra come quella riportata di seguito. Prima di accedere in modalità sicura occorre configurare la connessione al Server. Selezionare l'icona indicata con la freccia rossa.

| FileZilla            |                                                            |                  |                         |                  |            |             |                |                | x       |
|----------------------|------------------------------------------------------------|------------------|-------------------------|------------------|------------|-------------|----------------|----------------|---------|
| <u>File M</u> odific | a <u>V</u> isualizza <u>T</u> rasferi                      | mento <u>S</u> e | rver <u>S</u> egnalibri | <u>A</u> iuto    |            |             |                |                |         |
| 1                    | E 🖀 🗲 🛣                                                    | 四 🗼 🛷            | 🖹 🖗 🖗 🕅                 |                  |            |             |                |                |         |
| ¥                    | Nome <u>u</u> tente: Passy                                 |                  |                         | ass <u>w</u> ord | :          |             | <u>P</u> orta: | Connessione ra | apida 💌 |
|                      |                                                            |                  |                         |                  |            |             |                |                |         |
| Sito locale: \       |                                                            |                  |                         | ▼ Sit            | o remoto:  |             |                |                | -       |
| Do                   | cumenti                                                    |                  |                         | *                |            |             |                |                |         |
|                      | mputer<br>C: (Sistema)<br>D: (Dati)<br>E:<br>F: (Elements) |                  |                         | T T              |            |             |                |                |         |
| Nome file            | Dimension                                                  | Tipo file        | Ultima mo               | dif N            | omefile    | Dimensio    | Tipo file      | Ultima modific | a Perme |
| 🚢 C:                 |                                                            | Disco loca       | le                      |                  |            |             |                |                |         |
| 👝 D: (Dati)          |                                                            | Disco loca       | le                      |                  |            |             |                |                |         |
| 🔐 E:                 |                                                            | Unità CD         |                         |                  |            | Ne          | ssun server co | ollegato       |         |
| F: (Element          | ts)                                                        | Disco loca       | le                      |                  |            |             |                |                |         |
| •                    | III                                                        |                  |                         | ▶ ₹              |            |             |                |                | Þ       |
| 4 cartelle           |                                                            |                  |                         | No               | n connesso |             |                |                |         |
| File server/loc      | ale Dir                                                    | rezio File       | e remoto                |                  | Dimer      | nsione Prio | orità Stato    |                |         |
|                      |                                                            |                  |                         |                  |            |             |                |                |         |
| File in coda         | Trasferimenti non co                                       | mpletati         | Trasferimenti rius      | citi             |            |             |                |                |         |
|                      |                                                            |                  |                         |                  |            |             | 200            | Coda: vuota    | ••      |

4) Cliccando sull'icona si entra nella scheda Gestione Siti. Selezionare Nuovo Sito

| Gestore siti            |                         |                                                                                 |           |                               | ×                                     |
|-------------------------|-------------------------|---------------------------------------------------------------------------------|-----------|-------------------------------|---------------------------------------|
| Seleziona elemento:     |                         | Generale                                                                        | Avanzate  | Impostazioni di trasferimento | Set di caratteri                      |
| I miei siti             |                         | <u>H</u> ost:                                                                   |           |                               | Porta:                                |
|                         |                         | Protocollo                                                                      | r FTI     | Protocollo trasferimento file | -                                     |
|                         |                         | <u>C</u> riptazior                                                              | ne: Usi   | a FTP semplice                | T                                     |
|                         |                         | <u>T</u> ipo di ac<br><u>U</u> tente:<br>Pass <u>w</u> ord:<br><u>A</u> ccount: | cesso: An | onimo                         | · · · · · · · · · · · · · · · · · · · |
|                         | Nueve estalla           | Co <u>m</u> ment                                                                | ti:       |                               | *                                     |
|                         | ivuova <u>c</u> artella |                                                                                 |           |                               |                                       |
| Nuovo <u>p</u> referito | Rinomina                |                                                                                 |           |                               | -                                     |
| Elimina                 | Dupl <u>i</u> ca        |                                                                                 |           |                               |                                       |
|                         |                         |                                                                                 |           | <u>C</u> onnetti <u>O</u> K   | Annulla                               |

5) Configurare la scheda sulla parte destra inserendo i seguenti dati:

| HOST:           | ar.vita.unimore.it                                                    |  |  |
|-----------------|-----------------------------------------------------------------------|--|--|
| Porta           | lasciare in bianco                                                    |  |  |
| Protocollo      | FTP – Protocollo trasferimento file                                   |  |  |
| Criptazione     | Richiedi FTP esplicito su TLS                                         |  |  |
| Tipo di accesso | Richiedi password                                                     |  |  |
| Utente          | Inserire il nome utente LDAP (il solito username di Ateneo) preceduto |  |  |
|                 | dal suffisso unimoread\ (ad es. unimoread\mariorossi)                 |  |  |
| Password        | NON inserirla qui, inserirla solo in fase di collegamento             |  |  |

Quindi cliccare su OK per salvare la scheda

6) Cliccare di nuovo sul bottone indicato dalla freccia rossa al punto 3) ed apparirà la finestra del punto 4). Collegarsi al server con il tasto **CONNETTI**. In questa fase viene richiesta la password, inserirla e continuare cliccando su **OK**.

| Inserisci password                                                                                        | ×               |
|----------------------------------------------------------------------------------------------------|-----------------|
| Inserisci una password per questo server:<br>Nome: Area Riservata DSV Unimore<br>Host: ar.vita.unimore.it |                 |
| Utente: unimoread\mariorossi Password:                                                                    |                 |
| Ricorda la password fino a che Filezilla r                                                                | on viene chiuso |
| <u>o</u> k                                                                                                | Annulla         |

7) La videata successiva può segnalare un errore nella gestione dei certificati del server. Si può trascurare l'errore e continuare con **OK** 

| ertificato sconosciuto                                                                                                    | ×                                                                                                    |  |  |  |  |  |
|----------------------------------------------------------------------------------------------------|----------------------------------------------------------------------------------------------------|--|--|--|--|--|
| Il certificato del server è sco<br>Esamina attentamente il cer                                                             | nosciuto.<br>tificato per assicurarsi che il server sia affidabile.                                           |  |  |  |  |  |
| Confronta la firma digitale v<br>server o dal provider dell'ho                                                             | visualizzata con la firma digitale del certificato che hai ricevuto dall'amministratore del sting del server. |  |  |  |  |  |
| Certificato                                                                                                    |                                                                                                    |  |  |  |  |  |
| Descrizione generale                                                                                                    |                                                                                                    |  |  |  |  |  |
| Fingerprint (SHA-256): 18:8d:59:67:02:54:97:de:05:b3:a2:d8:5d:13:31:46:<br>32:ee:37:72:e0:40:52:6b:64:34:3a:cc:9c:8e:eb:da |                                                                                                    |  |  |  |  |  |
| Fingerprint (SHA-1):                                                                                                    | 78:b9:84:5d:1a:6a:96:aa:0b:3e:65:a9:e7:e6:76:04:b1:ed:eb:97                                                   |  |  |  |  |  |
| Periodo validità:                                                                                                    | Da 27/11/2017 12:10:50 a 27/11/2018 12:30:50 - Scaduta!                                                       |  |  |  |  |  |
| Oggetto                                                                                                    |                                                                                                    |  |  |  |  |  |
| Nome comune: ar.v                                                                                                    | vita.unimore.it                                                                                               |  |  |  |  |  |
| Nome alternativo: ar.v                                                                                                    | rita.unimore.it                                                                                               |  |  |  |  |  |
| Emittente                                                                                                    |                                                                                                    |  |  |  |  |  |
| Come l'oggetto, il cert                                                                                                    | ificato è auto-firmato                                                                                        |  |  |  |  |  |
| Dettagli                                                                                                    |                                                                                                    |  |  |  |  |  |
| Seriale:                                                                                                    | 6b:3b:99:7b:6d:e3:40:9d:4c:31:75:c2:7e:73:e5:07                                                               |  |  |  |  |  |
| Algoritmo chiave pub                                                                                                    | olica: RSA con 2048 bit                                                                                       |  |  |  |  |  |
| Algoritmo firma:                                                                                                    | RSA-SHA256                                                                                                    |  |  |  |  |  |
| Dettagli sessione                                                                                                    |                                                                                                    |  |  |  |  |  |
| Host: ar.vita.u                                                                                                    | nimore.it:21                                                                                                  |  |  |  |  |  |
| Protocollo: TLS1.0                                                                                                    | Cipher: AES-256-CBC                                                                                           |  |  |  |  |  |
| Scambio chiave: ECDHE-                                                                                                    | SECP256R1 Mac: SHA1                                                                                           |  |  |  |  |  |
| Ti fidi del certificato del sen                                                                                            | ver e vuoi continuare a connetterti?                                                                          |  |  |  |  |  |
| Accetta compre questo c                                                                                                    | artificato nelle future carrioni                                                                              |  |  |  |  |  |
| Considers attachibite au                                                                                                   | entineato nene ruture sessioni.                                                                               |  |  |  |  |  |
| Considera attendibile qu                                                                                                   | esto certificato nell'elenco alternativo nomimost.                                                            |  |  |  |  |  |
|                                                                                                    | OK Annulla                                                                                                    |  |  |  |  |  |

8) Si apre la videata di lavoro di FileZilla. Lo schermo è suddiviso in parti:

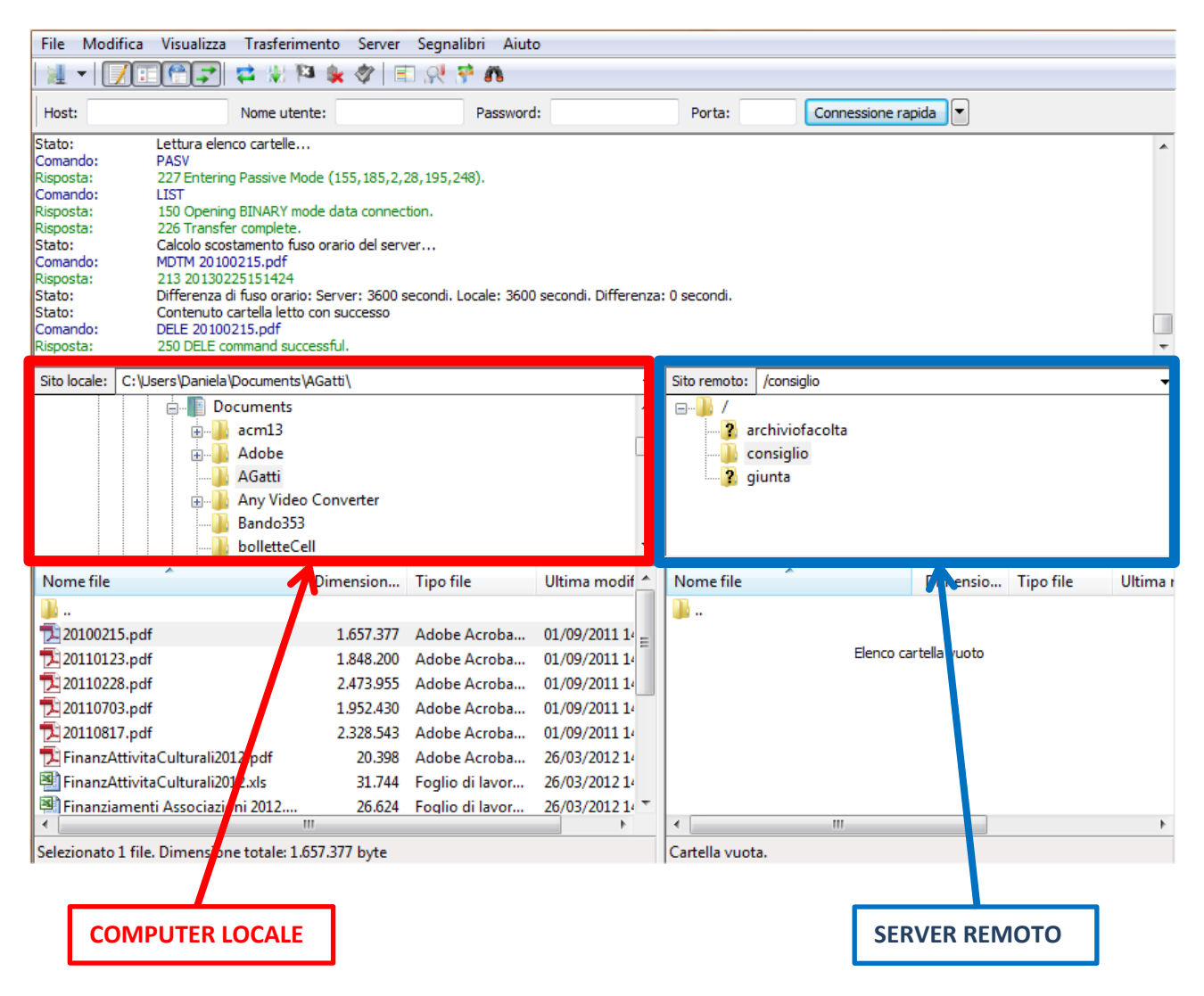

9) Per copiare i file sul server remoto selezionare i file dalla finestra del computer locale e trascinando con il mouse spostarli sulla finestra del server remoto.